## <u>ソフトウェアのアップデートについて</u>

ソフトウェアは無償で最新バージョンへアップデートすることができます。アップデート情報の入手及 びダウンロードは、インターネット接続が行なえる環境で以下の手順で行います。

- アップデートを行うには、まず、パソコンの Java (JRE) 環境が Java6 以上である必要がありま すので、ご所有のパソコンの Java のバージョンが低い場合は下記アドレスにて必ずアップデ ートを行ってください(Java のバージョンは、コントロールパネルから Java のアイコンをクリ ックし、「バージョン情報」で確認できます)。 http://java.com/ja/download/manual.jsp
- 2. 下記アドレスにアクセスします。 http://www.onsetcomp.com/support/updates
- 3. ブラウザが起動しアップデート情報が表示されます。ソフトウェアを起動している場合は一旦終了 します。下記画面にて下部にある「Download HOBOware Pro....」をクリックします。

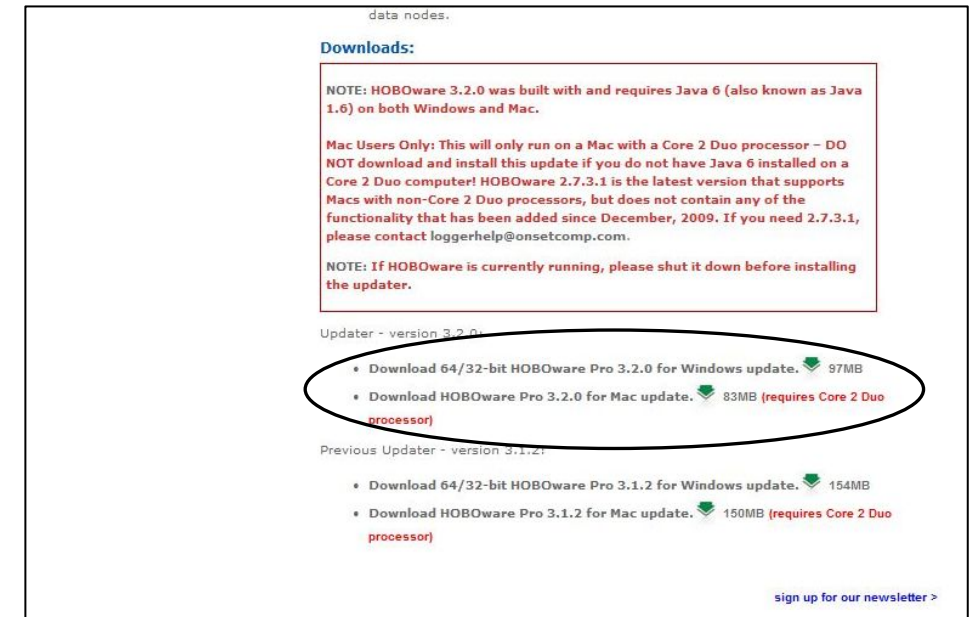

4. 下記画面が表示されますので「実行」をクリックします。

| ファイルのダ | ウンロード                          | - セキュリティの警                                                             | 告                                           |                            | x  |
|--------|--------------------------------|------------------------------------------------------------------------|---------------------------------------------|----------------------------|----|
| このファイル | レを実行または                        | は保存しますか?                                                               |                                             |                            |    |
|        | 名前:<br>種類:<br>発信元:             | ・ HOBOware_Updater.exe<br>アプリケーション, 95.1 MB<br><b>ec.onsetcomp.com</b> |                                             |                            |    |
|        |                                | 実行(R)                                                                  | 【保存(S)                                      | ) <b>*</b> +>ンセル           |    |
| ۲      | インターネットの<br>題を起こす可能<br>実行したり保存 | )ファイルは役に立ちます<br>を性があります。発信テ<br>昇したりしないでください                            | が、このファイルの種<br>こが信頼できない場合<br>。 <u>危険性の説明</u> | 類はコンピューター(;<br>含は、このソフトウェア | 問を |

5. ファイルのダウンロードが始まります。

| ec.onsetcomp.c              | om - HOBOware_Updater.exe                                  |
|-----------------------------|------------------------------------------------------------|
| 推定残り時間:<br>ダウンロード先:<br>転送率: | 17 秒 (95.1 MB 中の 17.9 MB をコピーしました)<br>一時フォルダー<br>4.43 MB/秒 |
| ■ ダウンロードの完                  | て後、このダイアログ ボックスを閉じる(C)                                     |
|                             |                                                            |

6. ダウンロード後、下記画面が表示されますが「実行する」をクリックします。

| Internet Explorer - | セキュリティの警告                              |                                             | ×                           |
|---------------------|----------------------------------------|---------------------------------------------|-----------------------------|
| このソフトウェアを実          | 行しますか?                                 |                                             |                             |
|                     | 名前: HOBOware Updater                   |                                             |                             |
| 発í                  | 元: <u>Onset Computer Corp</u>          | poration                                    |                             |
| ≥ 追加オプション           | の表示(0)                                 | 実行する(R)                                     | 実行しない(D)                    |
| インタース<br>能性があ       | トットのファイルは役に立ちますが、<br>おります。信頼する発行元のソフトウ | このファイルの種類はコンピュー<br>ウェアのみ、実行してください。 <u>f</u> | ターに問題を起こす可<br><u>も険性の説明</u> |

7. ソフトウェアアップグレードウィザードが起動します。「Next」をクリックします。

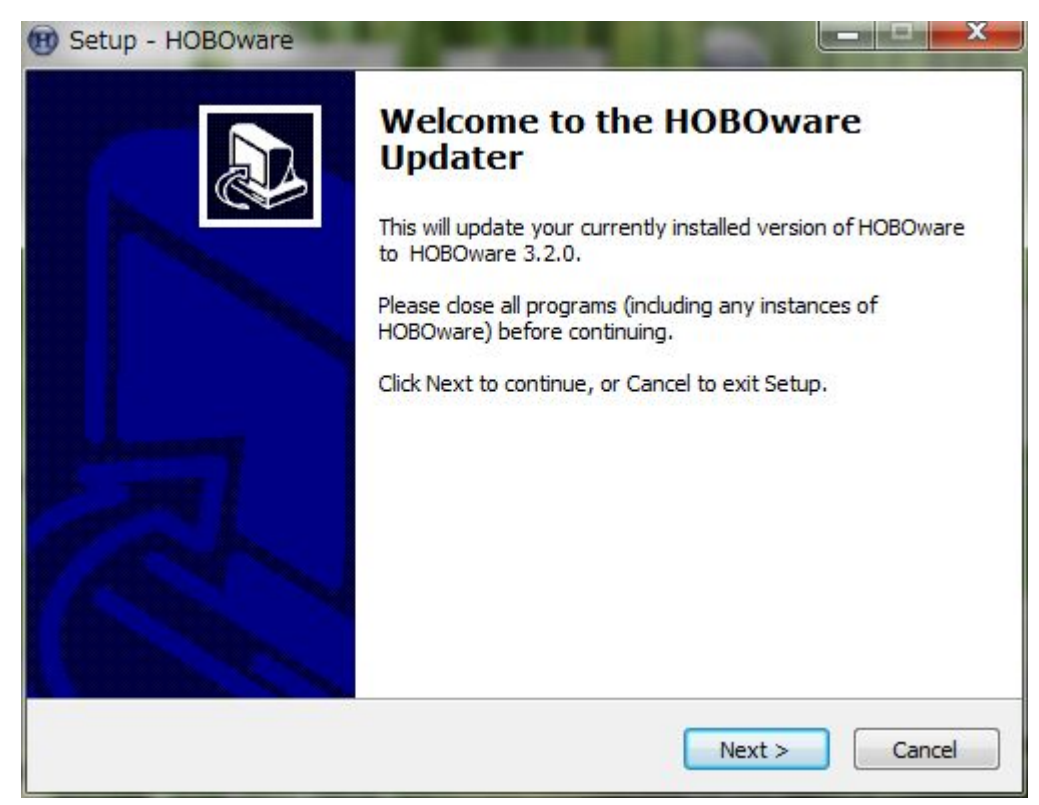

8. 「I accept the agreement」を選択して「Next」をクリックします。

| ense Agreement                                                                     | P 1 5 P 1 1                                          |
|------------------------------------------------------------------------------------|------------------------------------------------------|
| Please read the following important info                                           | rmation before continuing.                           |
| Please read the following License Agree<br>agreement before continuing with the ir | ment. You must accept the terms of this nstallation. |
| Software Lic                                                                       | ense Agreement                                       |
| IMPORTANT, PLEASE READ CAI                                                         | REFULLY: THIS IS A LEGAL                             |
| AGREEMENT BETWEEN YOU AN                                                           | D ONSET COMPUTER                                     |
| CORPORATION (the "Licensor").                                                      | BY INSTALLING, COPYING, OR                           |
| OTHERWISE USING THIS SOFTW                                                         | ARE, OR AUTHORIZING ANOTHER                          |
| PERSON TO DO SO, YOU ARE AG                                                        | REEING UNCONDITIONALLY TO BE                         |
| BOUND BY THE TERMS OF THIS                                                         | LICENSE AGREEMENT, EVEN IF                           |
| THIS LICENSE AGREEMENT IS D.                                                       | EEMED A MODIFICATION OF ANY                          |
| I accept the agreement                                                             |                                                      |
| I do not accept the agreement                                                      |                                                      |
|                                                                                    |                                                      |

9. 以降「Next」をクリックして画面を進めるとアップデートが完了します。「Finish」をクリッ クします(アップデートの途中で警告ウィンドウが出た時は、ソフトウェアが終了しているかど うか確認してください。ソフトウェアが起動している場合は一旦終了してから再試行してくだ さい)。

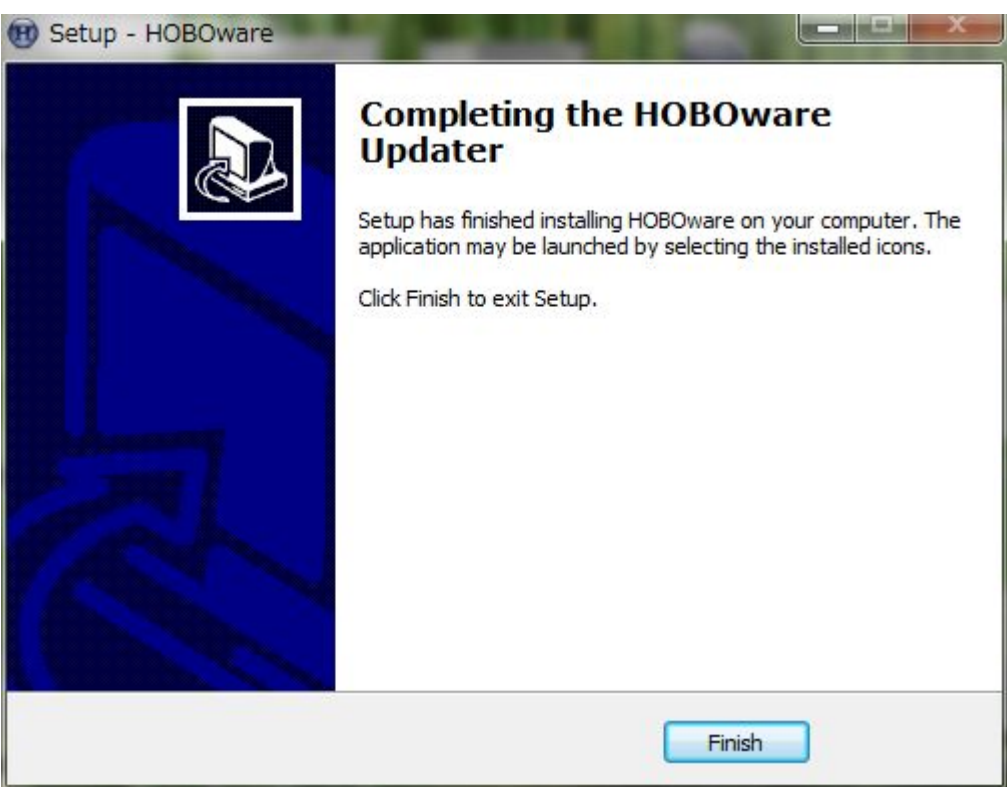

10. ソフトウェアが正常に起動することを確認します。

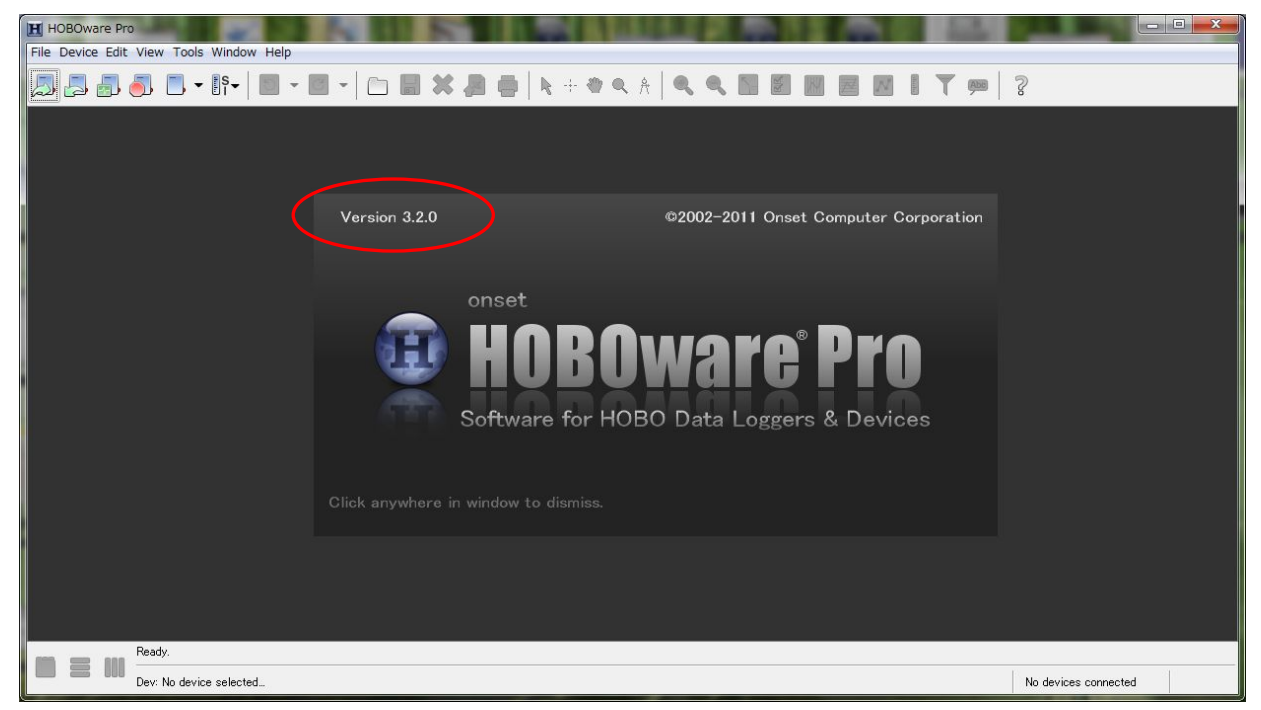

以上でアップデートは完了です。上部メニュー「Help」→「About HOBOware Pro」と進むと現在の バージョン情報が表示されます。